## HOW TO MARK A REWARD AS REDEEMED

STEP 1

Log in to www.riiwards.com with your email and password.

|                                         |  | Manage My Program          | 8 |
|-----------------------------------------|--|----------------------------|---|
| Click on menu item 'View VIP Customers' |  | View Results               | 6 |
| in menu section View Results.           |  | View VIP Customers         |   |
| TT 111 .1                               |  | View Feedback              |   |
| You will see the screen                 |  | Rewards Redemptions Report |   |
| titled VIP Customers.                   |  | View Listings              |   |

### STEP 2

Search for the customer by email.

| VIP Customers     |             |                 |        |                    |                  |
|-------------------|-------------|-----------------|--------|--------------------|------------------|
|                   | Filter by 🛞 | All © Email (   | SMS/te | xt                 |                  |
| susanmo@gmail.com | Search 9    | <u>Clear</u>    |        |                    |                  |
| <b>Email</b>      | First       | Last            | Visits | Last Visit         | Like/<br>Dislike |
| such1@pacbell.net | Susan       | Kroneberg<br>er | 34     | 14 Oct 13, 6:28 pm | 1/0              |

#### STEP 3

In the search results, click on the email of the customer and go to the page titled 'VIP Profile.' Here you can see the customer details including 'Redeemable Rewards' and 'Check-in History.'

See the example on the following page:

|                                                                                                    |                                                       |                                                                 |                                       | Susan Kroneb                                                                                                    | perger                                                                                 | sueh1@pacbell.ne                                                                                                    | t                                         |                                          |
|----------------------------------------------------------------------------------------------------|-------------------------------------------------------|-----------------------------------------------------------------|---------------------------------------|----------------------------------------------------------------------------------------------------|----------------------------------------------------------------------------------------|----------------------------------------------------------------------------------------------------|-------------------------------------------|------------------------------------------|
|                                                                                                    |                                                       |                                                                 |                                       | Check-ins: 34                                                                                                    |                                                                                        | Like: 1                                                                                                    |                                           |                                          |
|                                                                                                    |                                                       |                                                                 |                                       | Last: Oct 14, 20                                                                                                   | 13 6:28 pm                                                                             | DisLike: 0                                                                                                    |                                           |                                          |
|                                                                                                    |                                                       |                                                                 |                                       | Livermore, CA -<br>United States<br>(925) 583-5467                                                                 | 94550                                                                                  | Female<br>60+, The New 40s<br>Birthday: Feb 12<br>Anniversary: May 24                                                          |                                           |                                          |
|                                                                                                    |                                                       |                                                                 | =                                     |                                                                                                    |                                                                                        |                                                                                                    |                                           |                                          |
| Redeemabl<br>Cl=Check-in; SU=                                                                       | e Rev<br>Signup                                       | vards<br>; BD=Birthda                                           | ay; AD=Anniv                          | versary; MO=Monthly                                                                                                |                                                                                        |                                                                                                    |                                           |                                          |
| Redeemable<br>Cl=Check-in; SU=<br>Coupon Code                                                       | e Rev<br>Signup<br>Rew                                | vards<br>; BD=Birthda<br>ard Type                               | ay; AD=Anniv<br>Date Expi             | versary; MO=Monthly<br>ires Date Sent                                                                              |                                                                                        | Reward Te                                                                                                    | ext                                       |                                          |
| Redeemabl<br>Cl=Check-in; SU=<br>Coupon Code<br>1833-5000                                           | e Rev<br>Signup<br>Rew<br>Cl                          | vards<br>; BD=Birthda<br>ard Type                               | Date Expi<br>04-Nov-1                 | versary; MO=Monthly<br>ires Date Sent<br>13 14-Oct-13                                                              | FREE Entre<br>Redeem. C<br>Reward.                                                     | Reward Te<br>še with minimim \$25 spei<br>Check-in via tablet at Casa                                                          | ext<br>nd! Print &<br>a entrance          | Bring in to<br>for your next             |
| Redeemable<br>Cl=Check-in; SU=<br>Coupon Code<br>1833-5000<br>Show Check                            | e Rev<br>Signup<br>Rew<br>Cl                          | vards<br>; BD=Birthda<br>ard Type<br>listory                    | by; AD=Anniv<br>Date Expi<br>04-Nov-1 | versary; MO=Monthly<br>ires Date Sent<br>13 14-Oct-13                                                              | FREE Entre<br>Redeem, C<br>Reward.                                                     | Reward Te<br>še with minimim \$25 spe<br>Sheck-in via tablet at Casa                                                           | ext<br>nd! Print &<br>a entrance          | Bring in to<br>for your next             |
| Redeemable<br>Cl=Check-in; SU=<br>Coupon Code<br>1833-5000<br>Show Checl<br>Time                    | e Rev<br>Signup<br>Rew<br>Cl                          | vards<br>; BD=Birthda<br>ard Type<br>listory<br>Coupon          | Date Expl<br>04-Nov-1                 | versary; MO=Monthly<br>lires Date Sent<br>13 14-Oct-13                                                             | FREE Entre<br>Redeem. C<br>Reward.                                                     | Reward Te<br>ée with minimim \$25 sper<br>heck-in via tablet at Casa                                                           | ext<br>nd! Print &<br>a entrance<br>Liked | Bring in to<br>for your next<br>Redeemed |
| Redeemable<br>Cl=Check-in; SU=<br>Coupon Code<br>1833-5000<br>Show Check<br>Time<br>14 Oct 13, 6:28 | e Rev<br>Signup<br>Rew<br>Cl<br><u>k-in H</u><br>3 pm | vards<br>BD-Birthda<br>ard Type<br>iistory<br>Coupon<br>1833-50 | Date Expl<br>04-Nov-1<br>Code<br>FR   | versary; MO=Monthly<br>ires Date Sent<br>13 14-Oct-13<br>REE Entrée with minim<br>edeem. Check-in via ta<br>eward. | FREE Entra<br>Redeem, C<br>Reward,<br>Reward Tex<br>nim \$25 spen-<br>ablet at Casa of | Reward Te<br>še with minimim \$25 sper<br>Check-in via tablet at Casa<br>t<br>d! Print & Bring in to<br>entrance for your next | ext<br>nd! Print &<br>a entrance<br>Liked | Bring in to<br>for your next<br>Redeemed |

#### STEP 4

In the Check-in History section, locate the reward based on the check-in date and the coupon code. Click on button 'Mark as Redeemed.'

# **THAT'S IT!**